# Virtual Partitions Hands-on Lab

### **Bev (Woody) Woods** HP Services Americas WD&OE

#### **Alan Hymes**

HP Competitive Sales and Presales

### Johnny Earnest

**HP** Competitive Sales and Presales

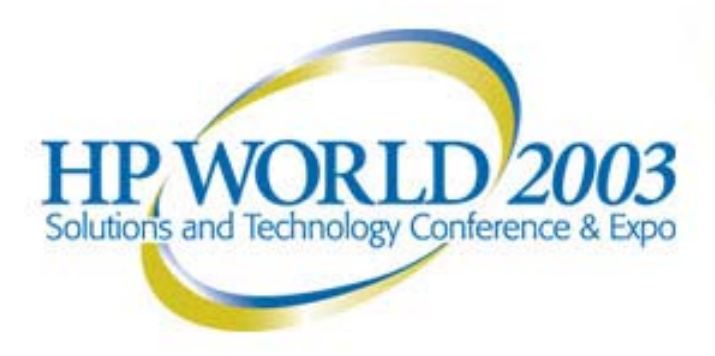

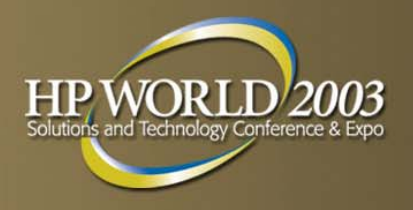

### Partitioning Continuum Overview

# HP Partitioning Continuum for HP-UX

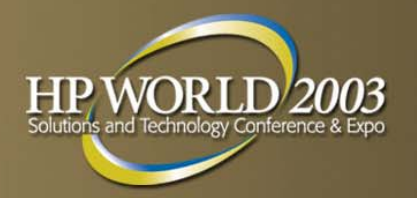

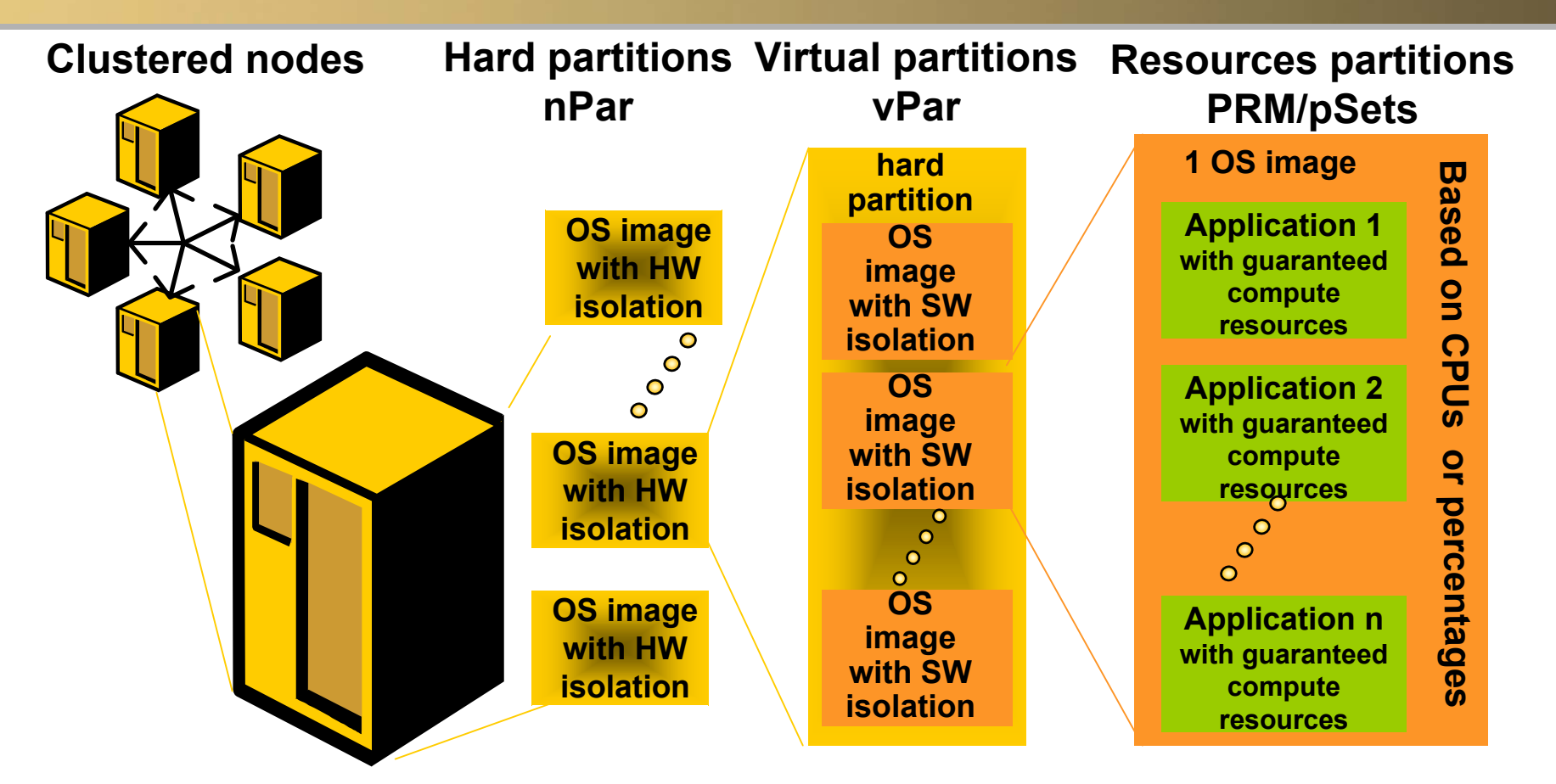

#### **HP-UX Workload Manager**

#### Isolation Highest degree of separation

#### Flexibility Highest degree of dynamic capabilities

11/17/2003

# HP Partitioning Continuum for HP-UX

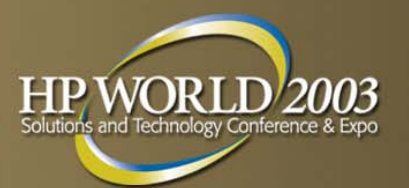

| Hard Partitions with multiple nodes                                                                                                    | Hard Partitions within a node                                                                                                    | Virtual<br>Partitions within a hard<br>partition                                                                                                    | PRM with psets<br>resource partitions withi<br>an OS image                                             |  |  |
|----------------------------------------------------------------------------------------------------|----------------------------------------------------------------------------------------------------|----------------------------------------------------------------------------------------------------|----------------------------------------------------------------------------------------------------|--|--|
| HP<br>hyperplex                                                                                                    | nPartitions                                                                                                    | Virtual<br>partitions                                                                                                    | PRM<br>(Process resource<br>Manager) w/<br>processor sets                                              |  |  |
| <ul> <li>complete hardware<br/>and software isolation</li> <li>node granularity</li> <li>multiple OS images</li> <li>PCI OLAR support</li> </ul> | <ul> <li>hardware isolation<br/>per cell</li> <li>complete software<br/>isolation</li> <li>cell granularity</li> <li>multiple OS images</li> <li>PCI OLAR support</li> </ul> | <ul> <li>software isolation</li> <li>multiple OS images</li> <li>dynamic CPU<br/>migration</li> <li>1 CPU granularity</li> <li>available on low &amp;<br/>mid-range servers</li> <li>resources not tied to<br/>physical configuration</li> <li>PCI OLAR support</li> </ul> | <ul> <li>dynamic<br/>resource allocation</li> <li>share (%) granularity</li> <li>1 OS image</li> </ul> |  |  |
| WLM - workload m                                                                                                    | nanager: automatic goal-bas                                                                                                    | sed resource allocation via                                                                                                    | set SLOs                                                                                               |  |  |
| isolation<br>highest degre<br>separation                                                                                                    | e of                                                                                                    | flexibility<br>highest degree of dynamic<br>capabilities                                                                                                    |                                                                                                    |  |  |

HP World 2003 Solutions and Technology Conference & Expo

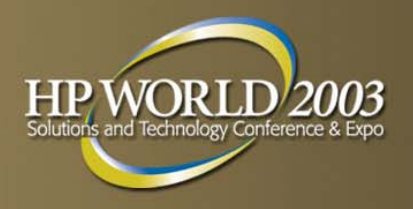

#### Hard Partition (nPar) Hardware Overview

# nPartitions (hard partitions)

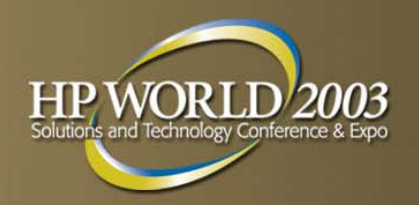

#### Multiple O/S instances per node with hardware isolation

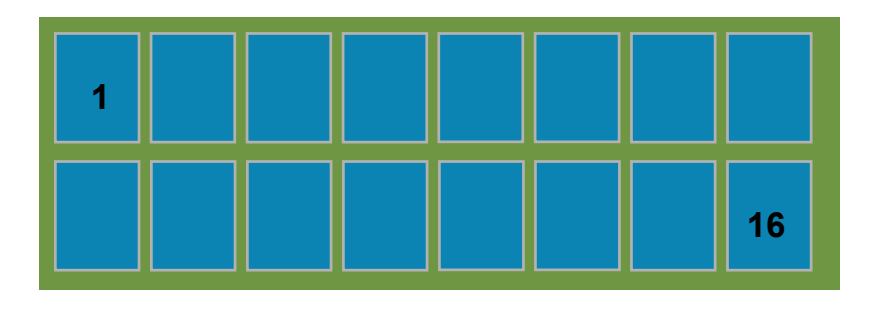

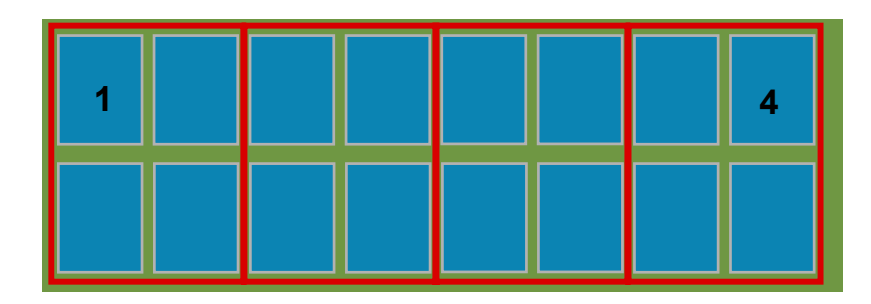

- Increased system utilization
  - Partitioning a server increases the utilization level. A Superdome can have up to 16 nPartitions
- Increased Flexibility: Multi OS
  - Multi OS support: HP-UX, Linux (\*), Windows (\*)
  - Multi OS version and patch level support

#### Increased Uptime

- Hardware (electrical) and software isolation across nPartitions
- Serviceguard support (within a Server or to another HP 9000 server)
- Available on Superdome, rp8400 and rp7410

### rp7410 nPartitions architecture

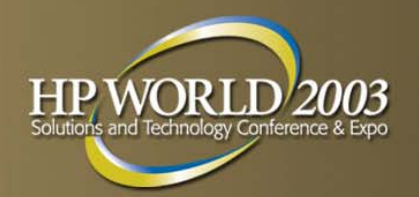

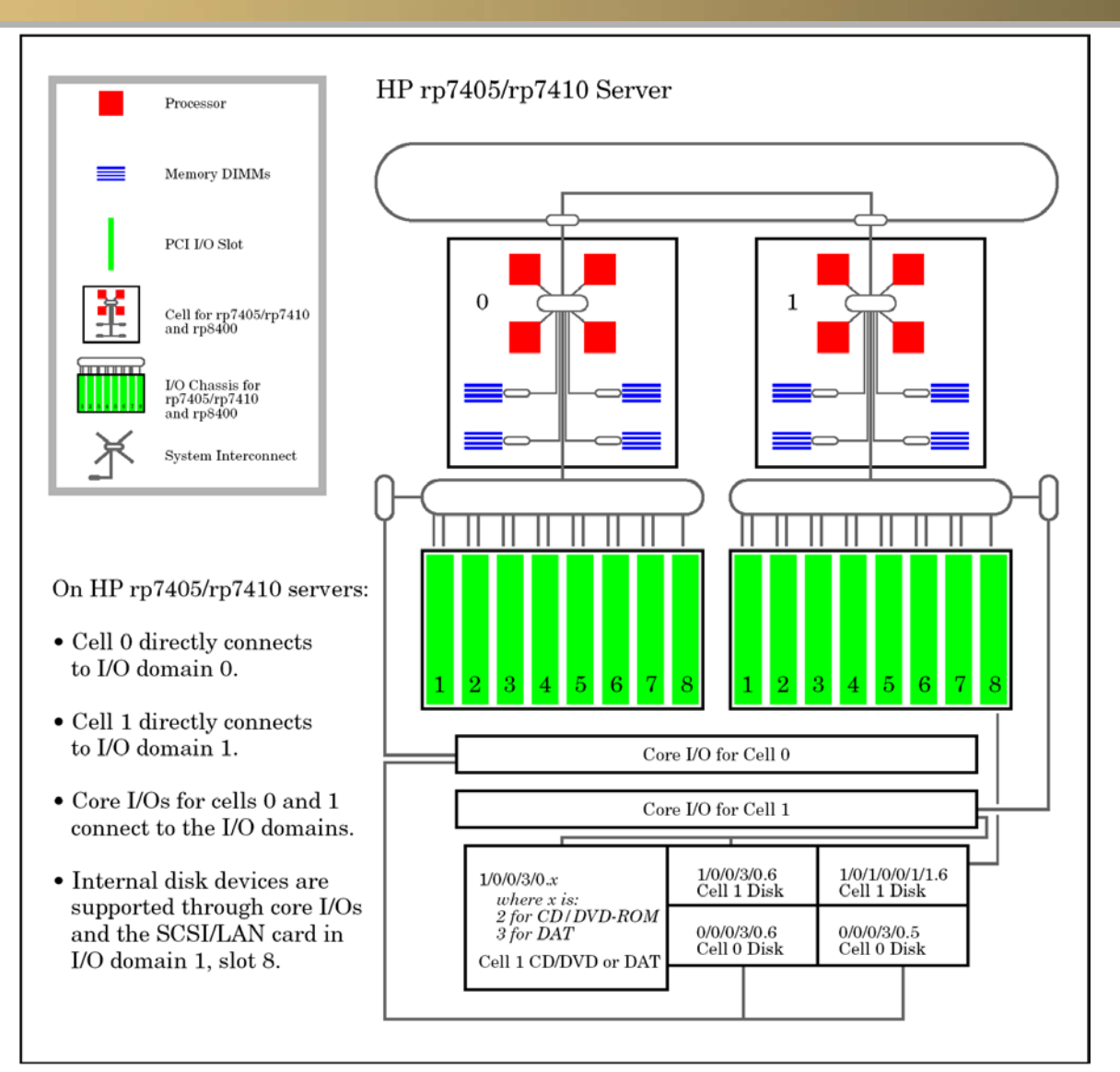

### rp8400 nPartitions architecture

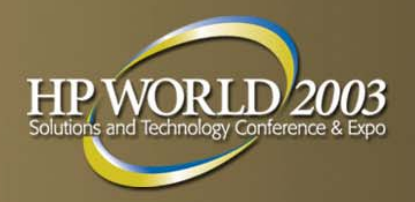

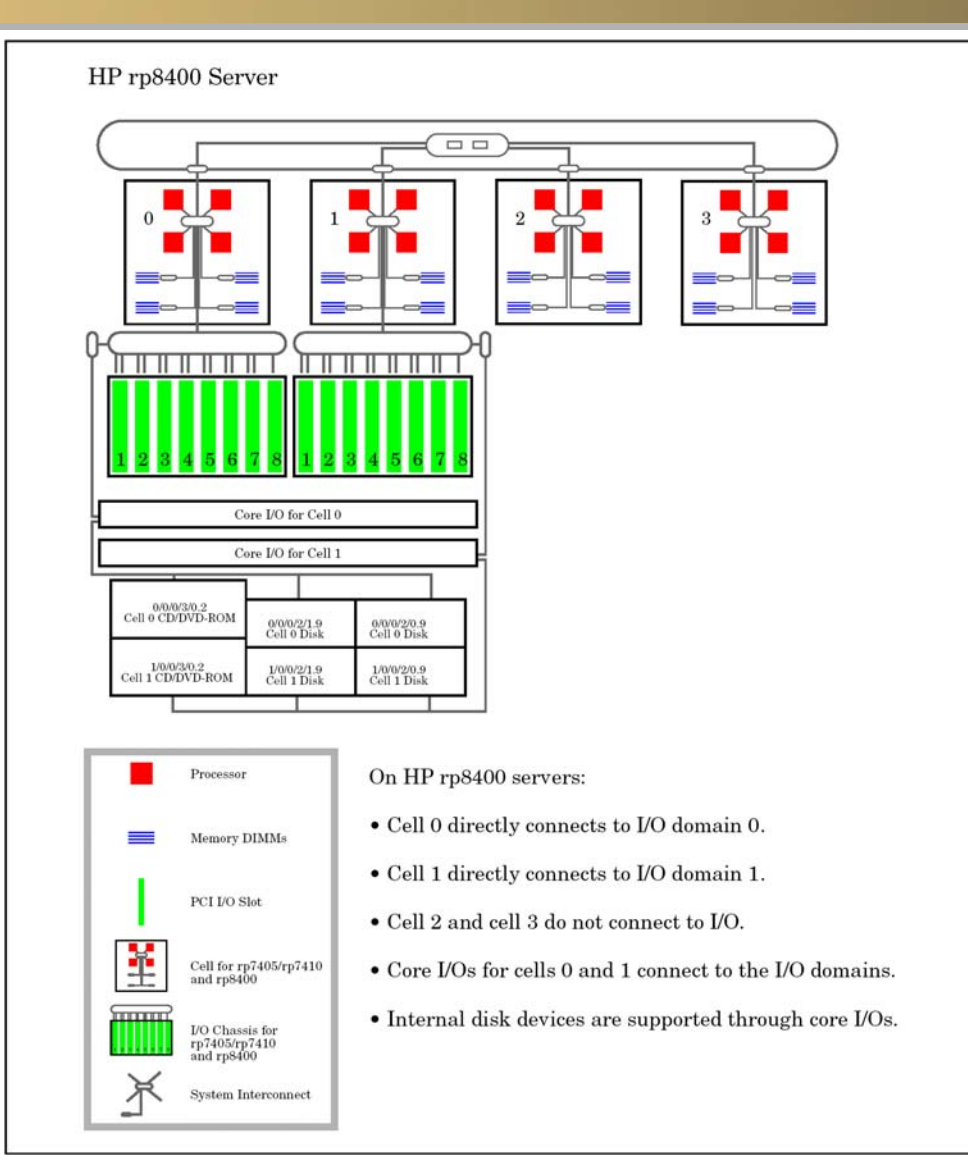

### Superdome 32 way nPartitions architecture

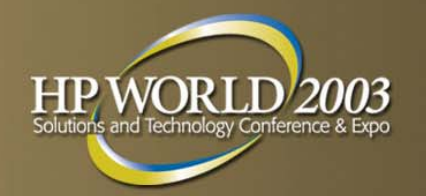

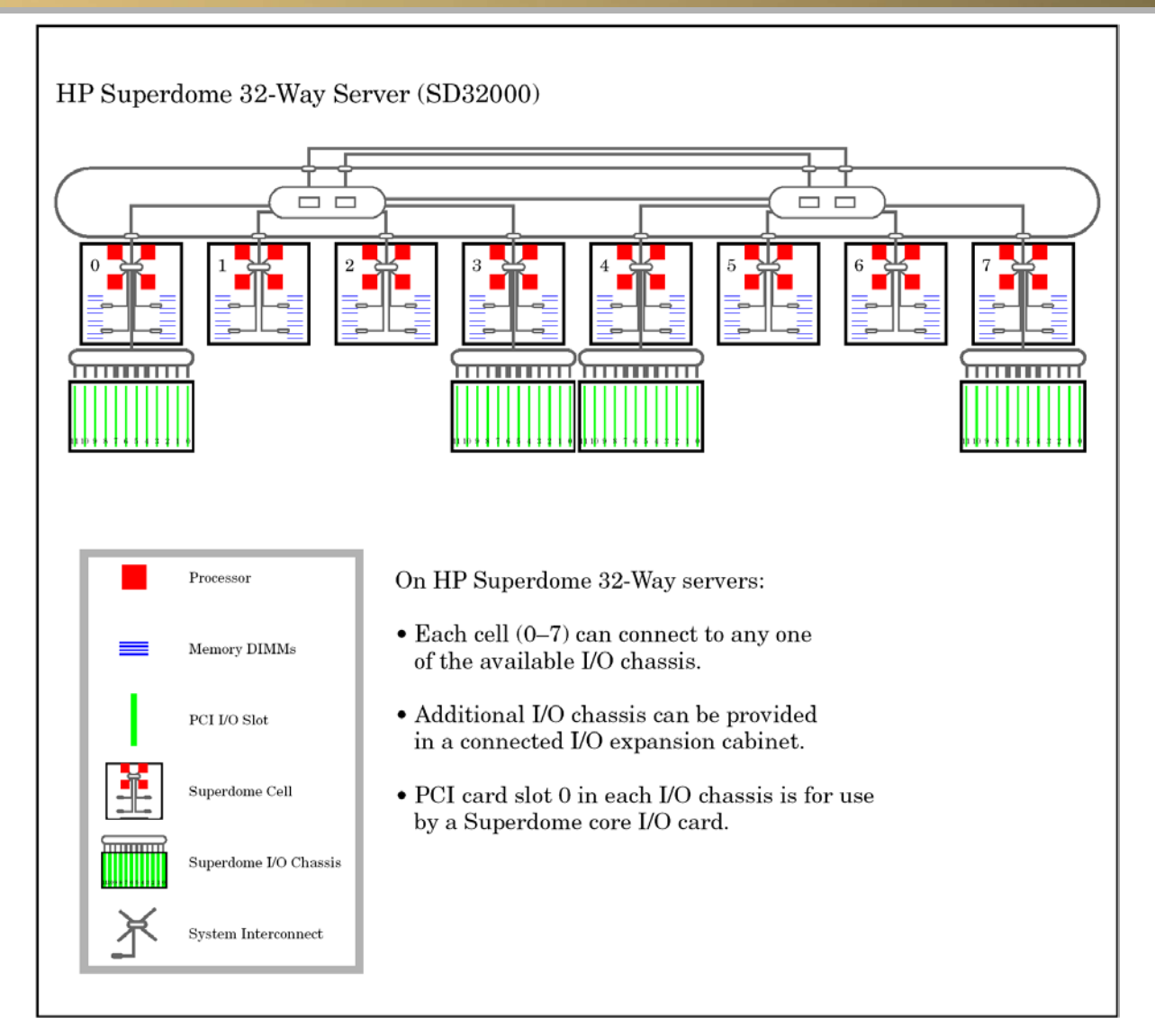

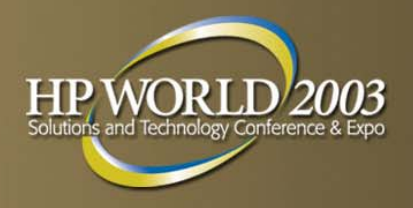

### Console Access and rp7410 Core I/O

### **Management Processor Console Access - Primary**

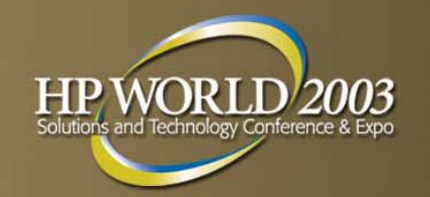

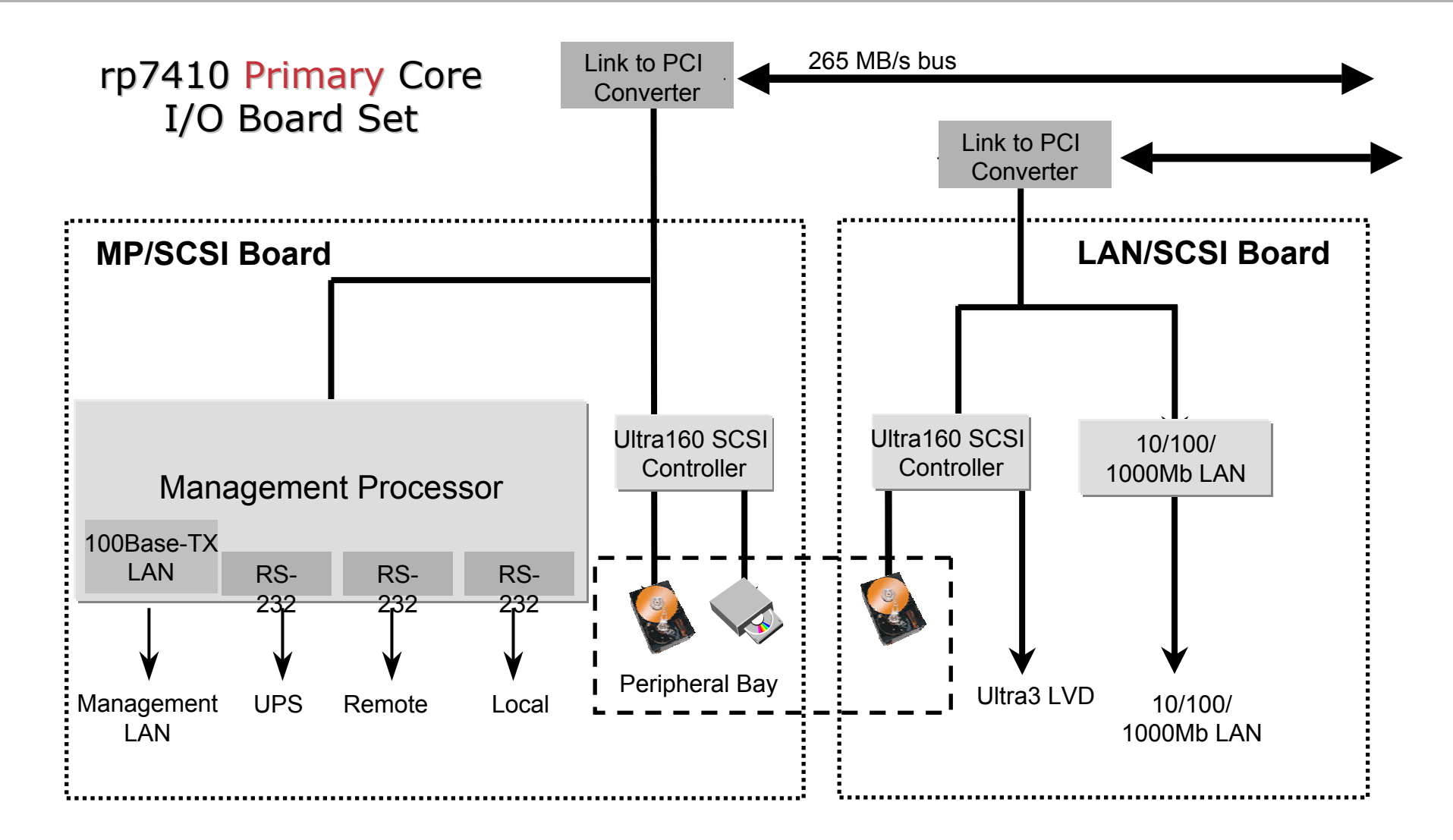

### Management Processor Console Access - Secondary

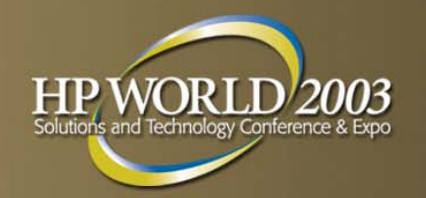

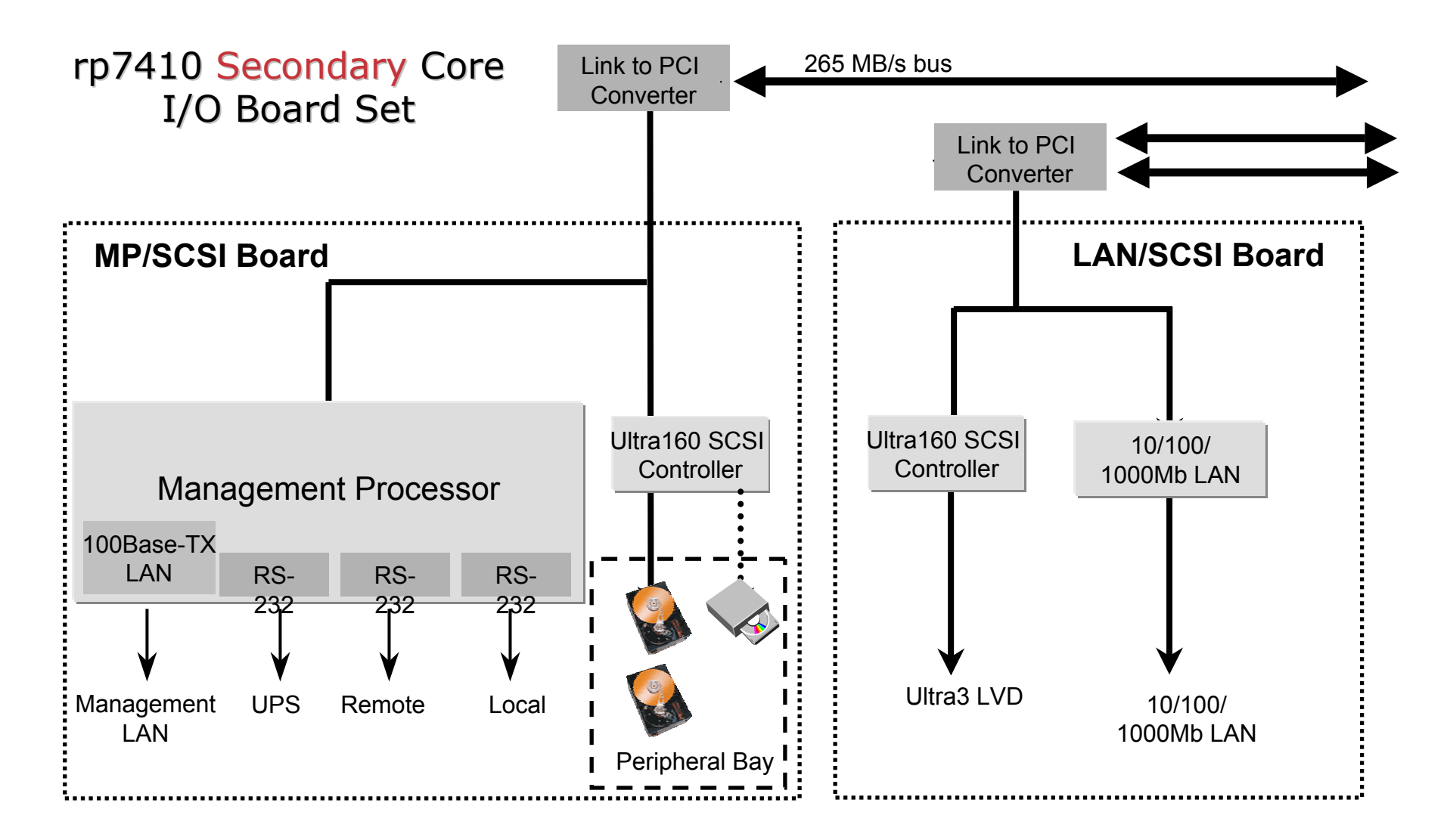

## Management Access: Logging in to the MP

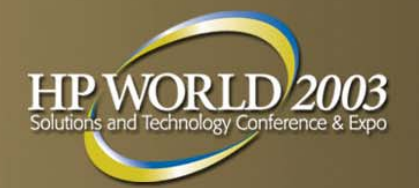

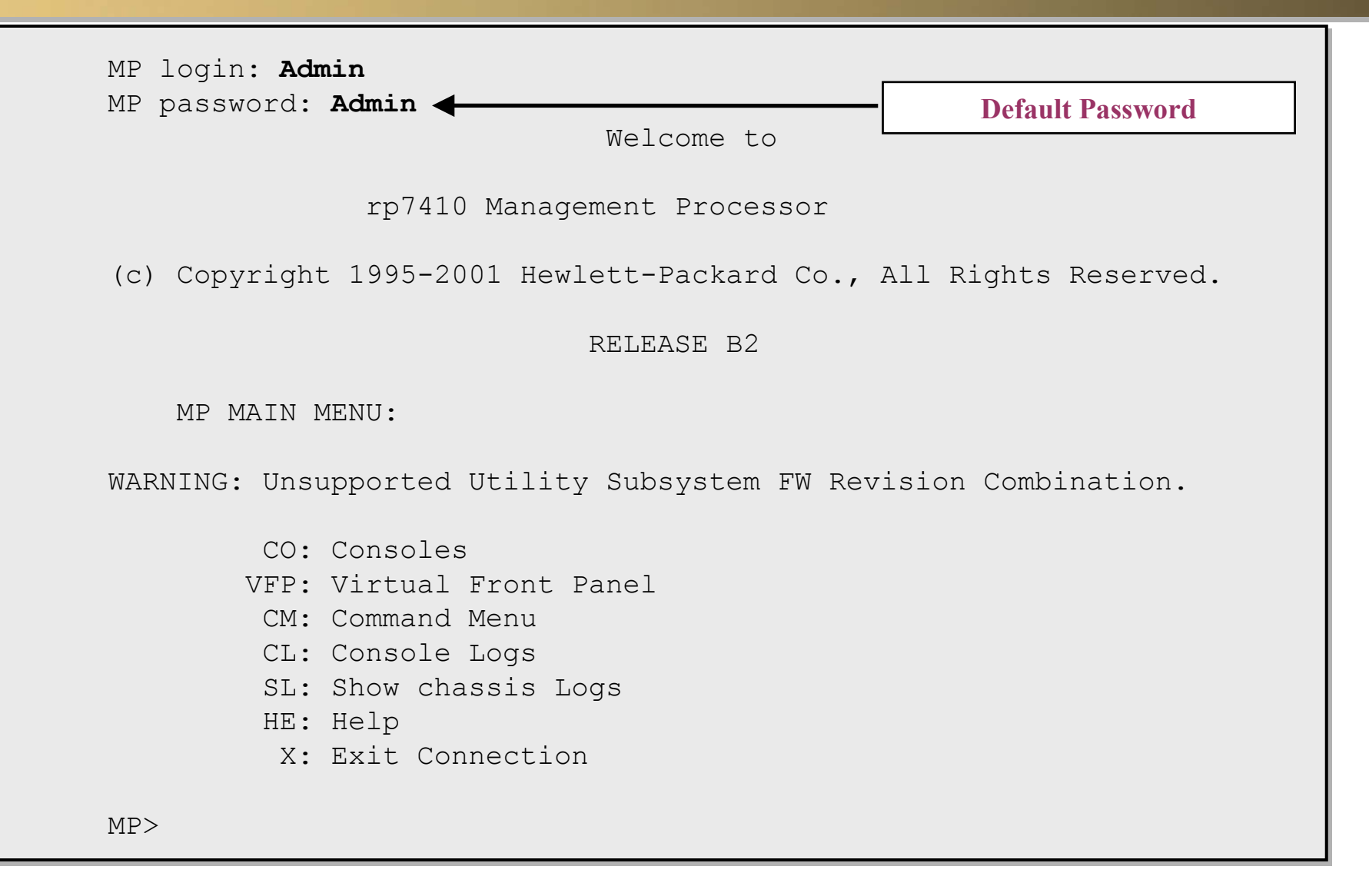

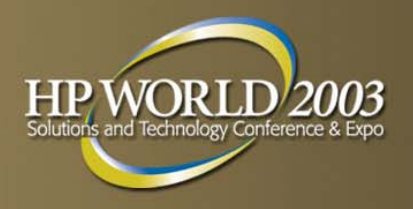

#### Virtual Partitions (vPars) Components Overview

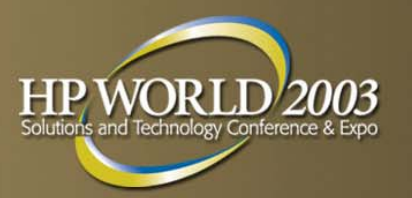

## **vPars Components Overview**

- vPars Monitor
- vPars Partition Database
- vPars Daemons
  - vpard
  - vphbd
- Virtual Console Components
  - vcn virtual console
  - vcs virtual console slave
  - vpmon console module

## vPars Components Overview vPar Monitor and Database

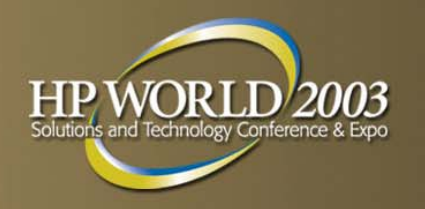

- vPars Monitor (vpmon)
  - Manages the assignment of hardware resources to virtual partitions
  - Boots virtual partitions and their kernels
  - Emulates certain firmware calls
  - Creates the illusion that each vPar is a complete isolated HP-UX system
- vPars Partition Database (vpdb)
  - Contains partition configuration information
  - Is located in vPars Monitor and a local copy is also stored on each virtual partition
  - An alternate partition database file can be used to create an entirely different virtual partition configuration without affecting the live partition database
- vPars Monitor uses the database to:
  - Track which virtual partition exist
  - Identify hardware resources and partition attributes that are associated with each partition

## vPars Components Overview vPar Monitor and Database

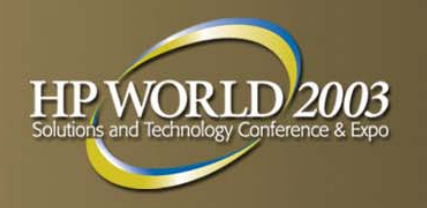

- The vPar daemon "vpard"
  - Is started with "/sbin/init.d/vpard"
  - Synchronizes the databases between memory and all vPars (with a status of "up")
  - Default synchronization interval is 5 seconds
  - Manages communications with the virtual console
- vphbd (the vPar heartbeat daemon)
  - Is started with "/sbin/init.d/vparhb"
  - Provides a consistent heartbeat status
  - Default 360 second "sleep" between heartbeats
  - A vPar is considered "hung" if 10 heartbeats are "missed"

### vPars Components Overview vPar Monitor and Database

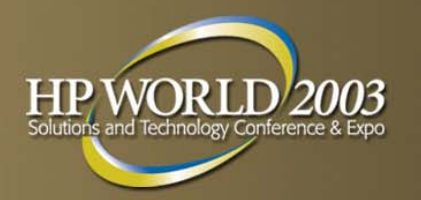

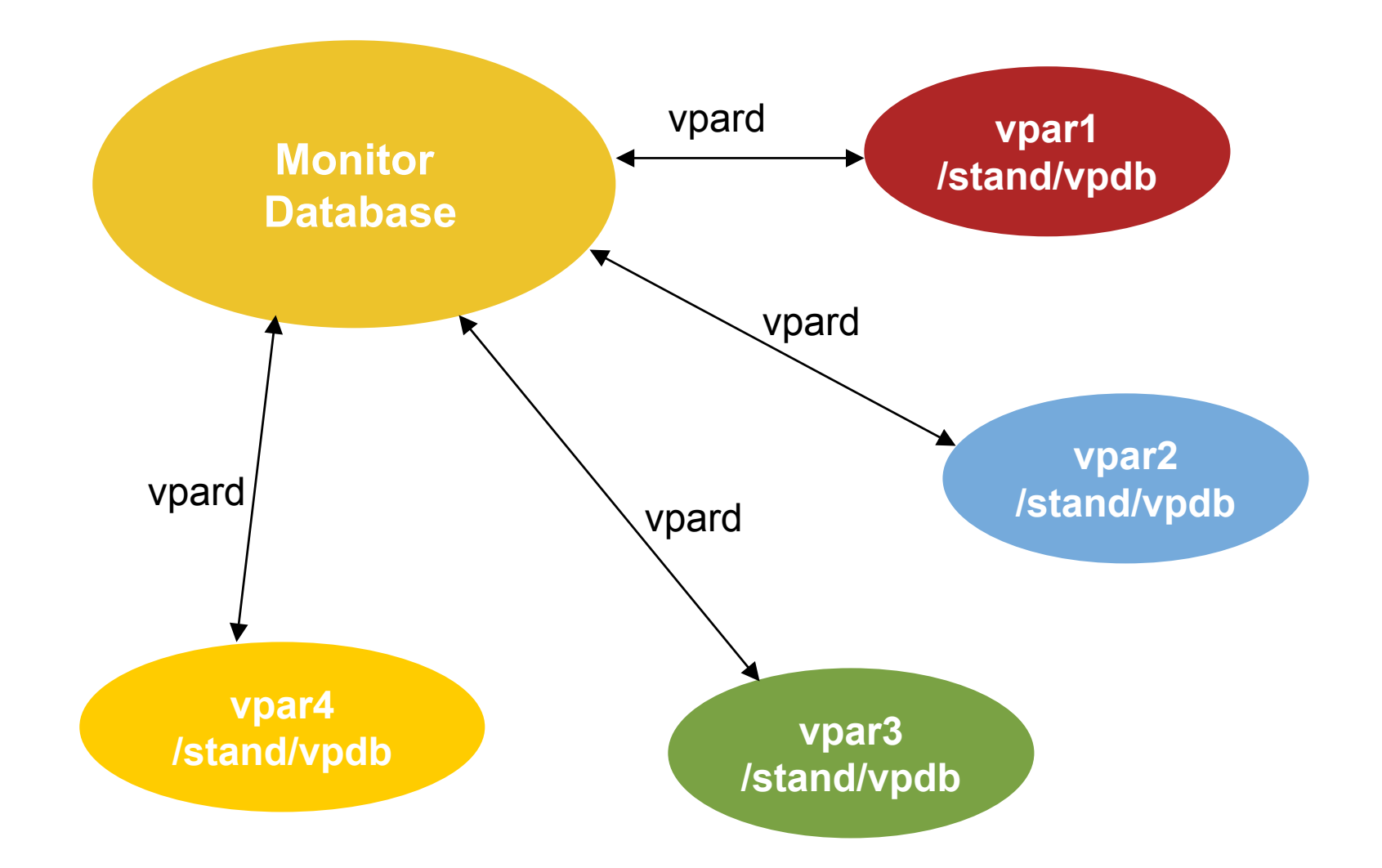

## vPars Components Overview Virtual Console

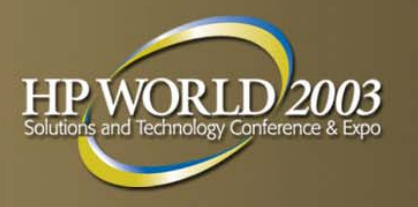

#### Virtual Consoles

- First vPar created must own the Local Bus Adapter (LBA) that contains the physical hardware console port.
- With vPars, each virtual partition has its own virtual console.

#### Virtual Console Access

- Recommended way to access console
  - Default configuration: each vPar uses the virtual console use Ctrl-A to cycle between all live vPars
  - Access h/w console through terminal, lan console, or lantronix
  - Alternative is to give one vPar the hardware console (no other vPar will have access to the console)

#### Virtual Console Components

- The components of the Virtual Console
  - vcn virtual console
  - vcs virtual console slave
  - vpmon console module

#### Virtual Console works even if vPar that owns the console is down

### vPars Components Overview Virtual Console

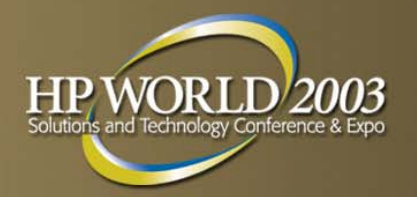

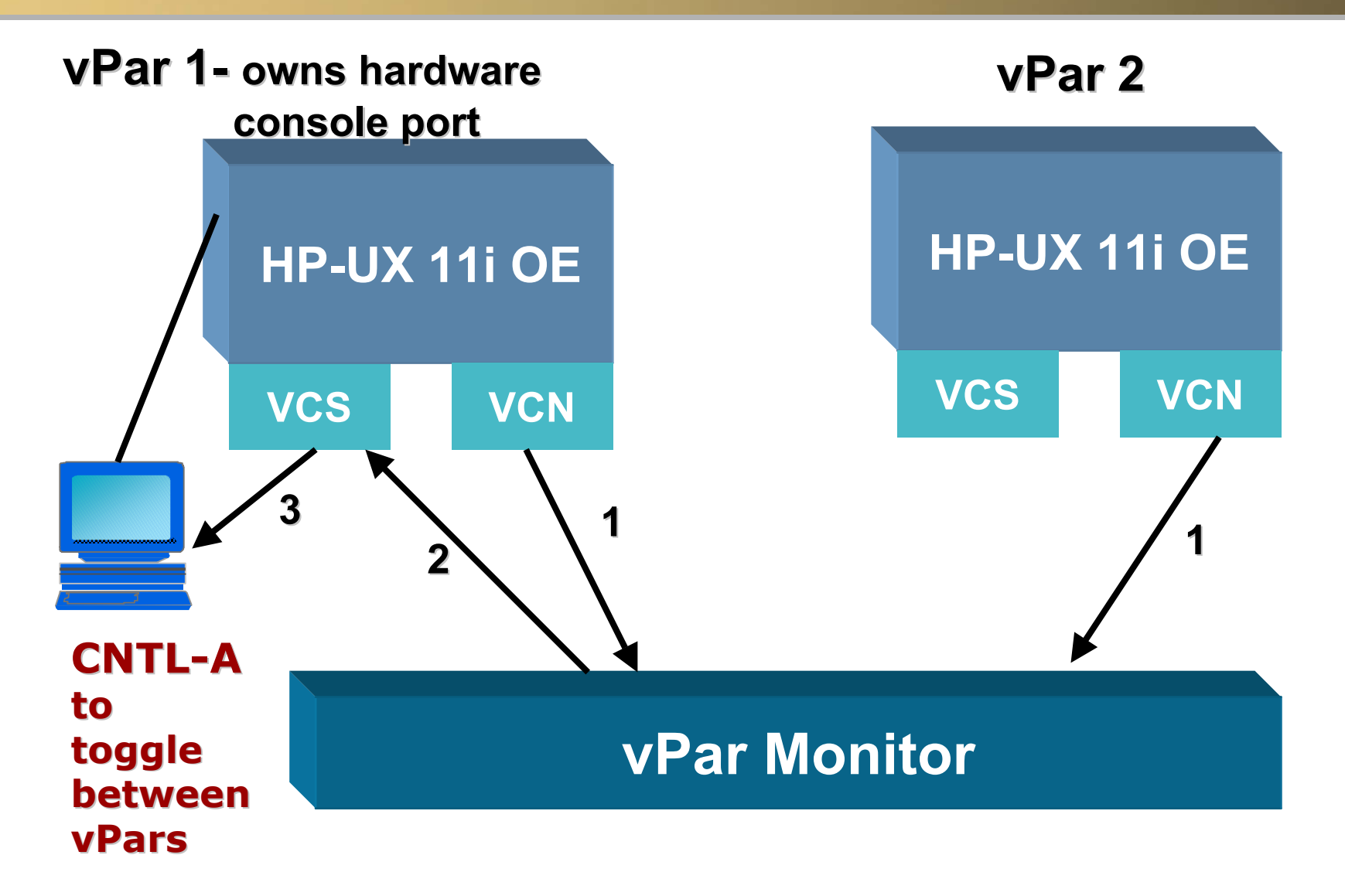

## **vPars logical overview**

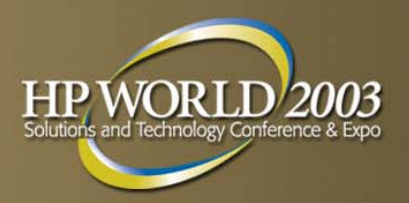

- Multiple applications or multiple instances or versions of the same application
- No name space or resource conflicts
- Creates illusion of many separate hardware platforms —>
- Manages shared physical resources
- Monitors health of operating system instances

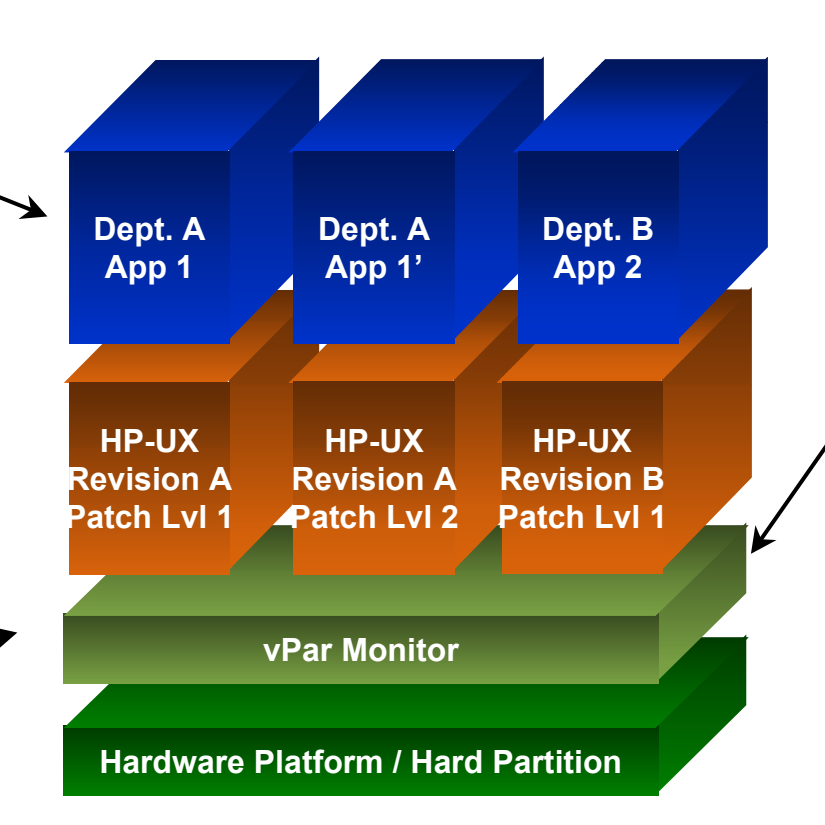

- Each operating system instance tailored specifically for the application(s) it hosts
- Operating systems instances are given a user-defined portion of the physical resources
   No name space or
  - resource conflicts

## vPar monitor: Between HP-UX 11i (O/S) & firmware

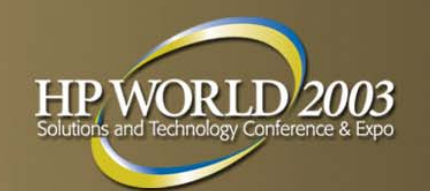

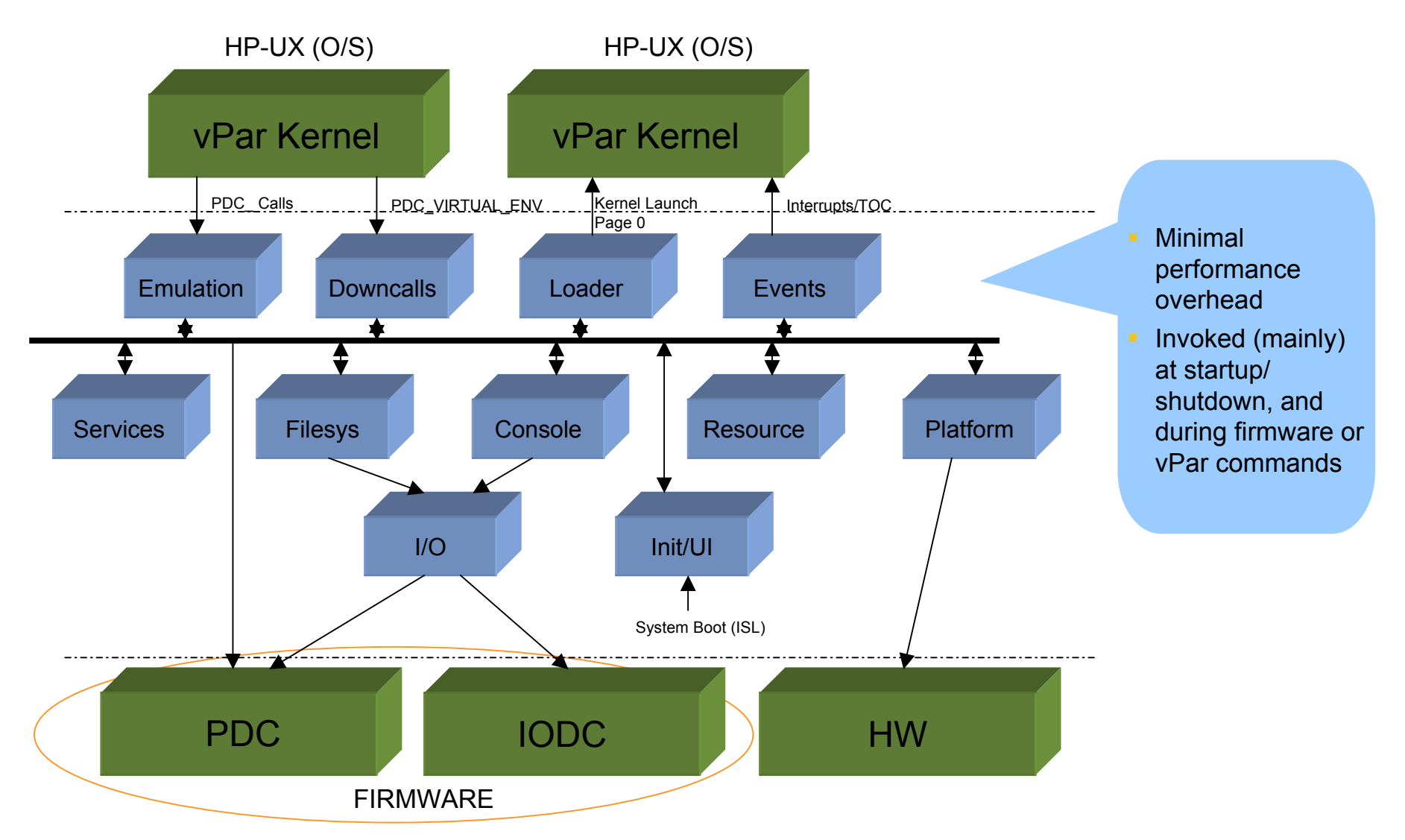

## CPU, Memory & I/O Resources (rp7410 Cell 1)

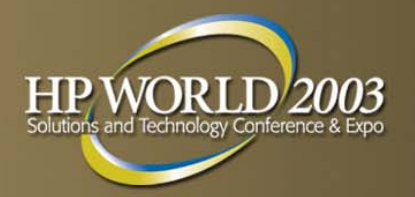

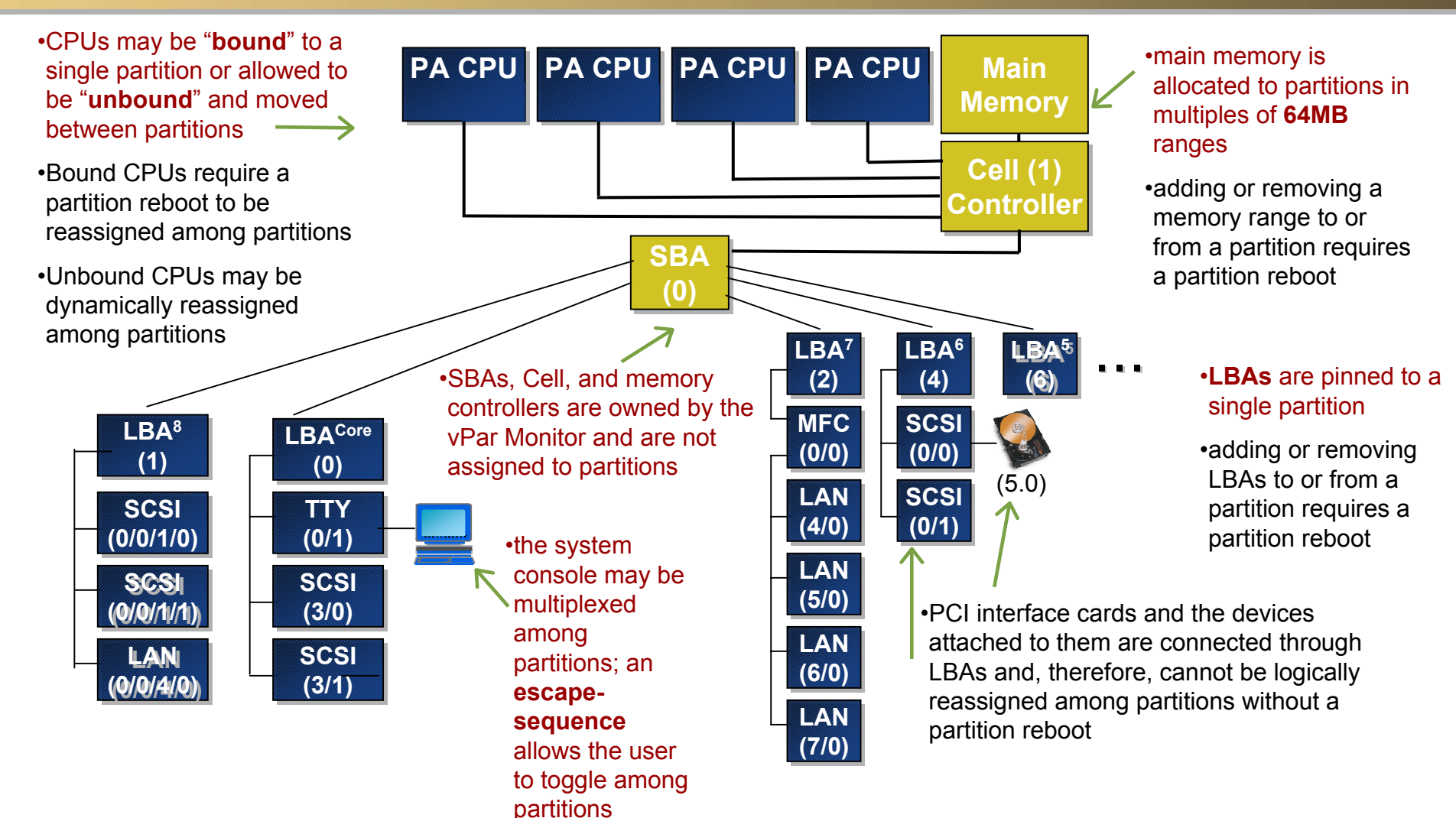

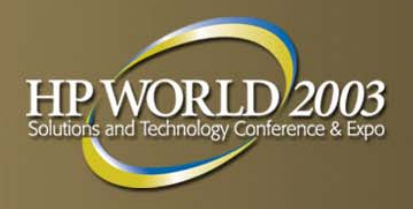

### Installation and Configuration Overview

## **Installation Overview**

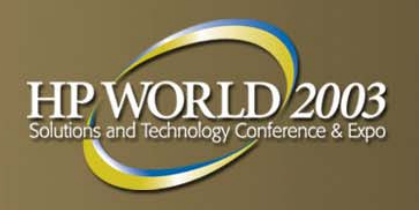

- Plan the vPars configuration
- Choose one of two possible methods of installation of the boot disks for the partitions
  - cold install all partitions
  - cold install first partition and use Ignite-UX for remaining partitions
- Perform the appropriate installation procedure for the method selected

## **Installation Method #1**

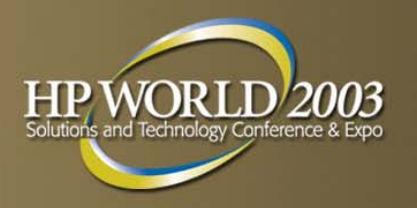

- Sequentially do the following for the boot disk of each vPar:
  - cold install HP-UX
  - swinstall the vPars software
- From the first vPar (booted as a standalone system), create all partitions
- Shutdown the standalone system
- boot the vPars monitor
- boot each of the vPars

# **Installation Method #2**

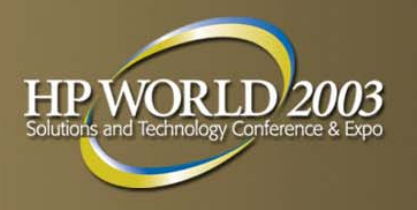

- Do the following for the boot disk of the first vPar:
  - cold install HP-UX
  - swinstall the vPars software
  - create all partitions
- Shutdown the first vPar
- Boot the vPars monitor
- Boot the first vPar
- Set up an Ignite-UX Server (can use first vPar)
- Use "vparboot -I" to install remaining vPars from the Ignite-UX Server

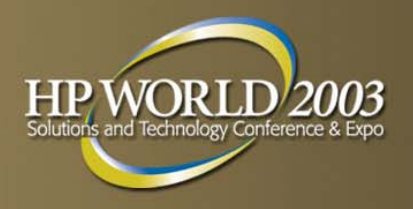

### Configuring vPars

## **Command Overview**

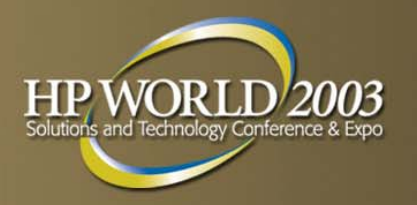

- vparcreate -p vp\_name [-B boot\_attr] [-D db\_file] [-S static\_attr] [-b kernel\_path] [-o boot\_opts] [-a rsrc]...
- vparmodify -p vp\_name [-B boot\_attr] [-D db\_file] [-S static\_attr] [-b kernel\_path] [-o boot\_opts] [-P new\_vp\_name] [-a rsrc]... [-m rsrc]... [-d rsrc]...
- vparstatus [-v | -M] [-p vp\_name]... [-D db\_file]
  vparstatus -A [-M]
- vparboot -p vp\_name [-b kernel\_path] [-o boot\_opts] [-B boot\_addr]

vparboot -p vp\_name -I ignite\_kernel

- vparremove -p vp\_name [-D db\_file] [-f]
- vparreset -p vp\_name [-h|-t] [-q] [-f]

## **Resource Specifications**

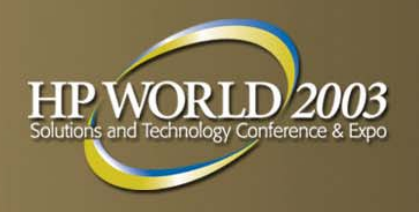

- memory mem::size note:size in MB
  cpu cpu:path:num:min:max
  io io:path
- other vPars attributes and boot settings
  - autoboot
  - static
  - boot paths
  - boot options
  - kernel path

- dynamic | static boot | alternateboot
- -is | -lq | -lm

auto | manual

Note: See vparresources(5) for more information.

## **Techniques for Creating vPars**

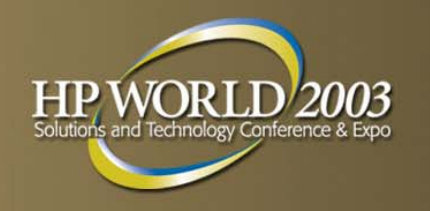

Partitions can be fully created with one vparcreate command

# vparcreate --p vpar1 --a mem::512 --a cpu::2 \ -a cpu::1:3 --a cpu:0/10 --a io:0/0/0 \ -a io:0/0/0/3/0.6.0:BOOT

Partitions can also be created with a series of vparcreate and vparmodify commands

# vparcreate -p vpar1 -a mem::512 -a cpu::2 # vparmodify -p vpar1 -m cpu:::1:3 -a cpu:0/10 # vparmodify -a io:0/0/0 -a io:0/0/0/3/0.6.0:BOOT

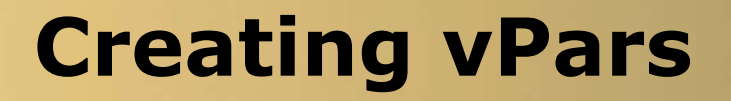

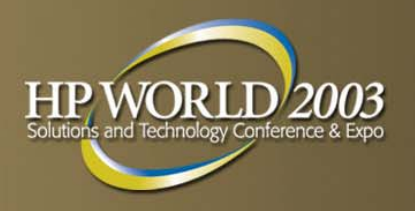

To create two partitions without assigning any resources

- # vparcreate -p vpar1
  # vparcreate -p vpar2
- To make changes

Use "vparmodify –P..." to rename partition Use "vparremove –p ..." to remove partition

# **Adding Memory Resources**

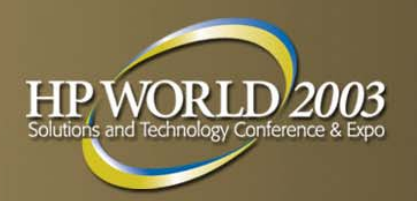

- Resource specification mem::size
- To add memory resources to each partition
  - # vparmodify -p vpar1 -a mem::512
    # vparmodify -p vpar2 -a mem::512
- To make changes

Use "vparmodify –d mem..." to delete Use "vparmodify –m mem..." to change

# **Adding CPU Resources**

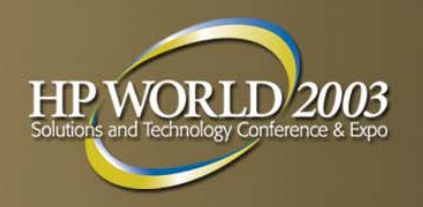

- Resource specification: cpu:path:num:min:max
- To add one bound and one unbound CPU to one of the partitions, specify the hardware path for the bound CPU, and set a total limit of 3 CPUs

# vparmodify -p vpar1 -m cpu::2 -m cpu::1:3 -a cpu:0/10

### To make changes

Use "vparmodify –d cpu…" to delete Use "vparmodify –m cpu…" to change

Note: **num** and **min:max** and **path** cannot be combined into one option and must be separated as shown in the example above. See vparresources(5) for more information.

## **Adding IO Resources**

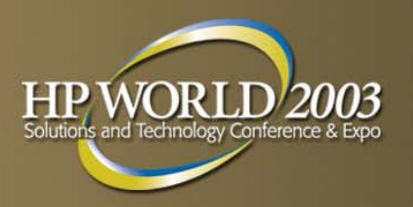

### Resource specification io:path

### To add IO resources to the two partitions

- # vparmodify -p vpar1 -a io:0/0/0
  # vparmodify -p vpar2 -a io:1/0/0
- To make changes
  - # vparmodify -p vpar1 -d io:0/0/0

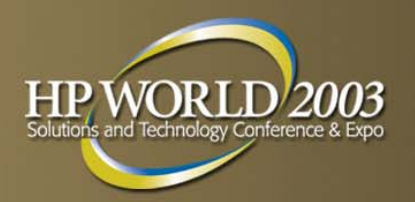

### To set primary boot path

# vparmodify -p vpar1 -a io:0/0/0/3/0.6.0:BOOT

### Other handy vparmodify options

- -B Sets autoboot attribute (auto | manual)
- -S Sets static attribute (dynamic | static)
- -b Sets absolute kernel path
- -o Sets boot options (normal | -is | -lq | -lm)
- -d Delete resource
- -m Modify resource

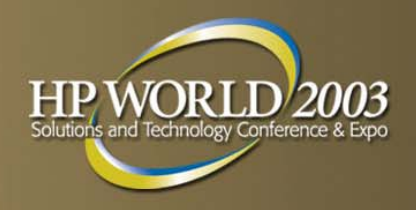

### vparstatus Output

#### # vparstatus

[Virtual Partition]

|                                 |             |           |                |              |        |                                        | Boot  |
|---------------------------------|-------------|-----------|----------------|--------------|--------|----------------------------------------|-------|
| Virtual Partition Name          | State       | Att       | ribut          | tes H        | Kernel | Path                                   | Opts  |
|                                 | =====<br>Up | ===<br>St | =====<br>at,Aı | === =<br>1to | /stand | ====================================== | -1q   |
| vpar2                           | Up Dyn,Manl |           | /stand/vmunix  |              |        |                                        |       |
| [Virtual Partition Resource Sum | nmary]      |           |                |              |        |                                        |       |
|                                 |             |           | CI             | PU           | Num    | Memory                                 | (MB)  |
|                                 | CP          | U         | Βοι            | und/         | IO     | <pre># Ranges/</pre>                   |       |
| Virtual Partition Name<br>MB    | Min/        | Max       | Unbo           | ound         | devs   | Total MB                               | Total |
|                                 | ====        | ====      | =====          | ====         | =====  |                                        |       |
| vpar1                           | 2/          | 4         | 2              | 1            | 3      | 2/640                                  | 704   |
| vpar2                           | 2/          | 4         | 2              | 2            | 2      | 2/704                                  | 768   |

### **vPars Boot Sequence**

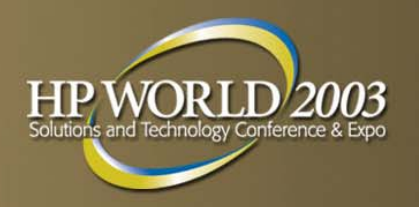

- Machine Firmware (PDC/BCH)
- ISL is loaded from LIF area of primary boot path as set in BCH
- hpux secondary loader is loaded from same LIF area
- Boot string is read from AUTO file in same LIF area. The administrator would typically set this string to

hpux /stand/vpmon vparload -auto

- /stand/vpmon loaded from primary boot path as set in BCH
- Istand/vmunix loaded from the primary boot path for each partition – the actual behavior of each partition is defined by attributes that are recorded in /stand/vpdb

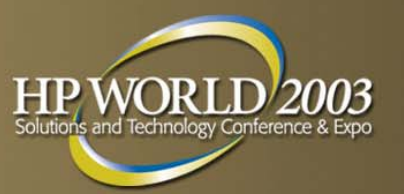

- From ISL (booting the Monitor) ISL> hpux /stand/vpmon
- From HP-UX (shell prompt) within a vPar vpar1: # <cntl>-a vpar2: # <cntl>-a MON>
  - Note, the Monarch processor must be unassigned
- After shutting down all vPars
  - # shutdown -hy 0

### HP WORLD 2 Solutions and Technology Conference

# **Monitor Commands**

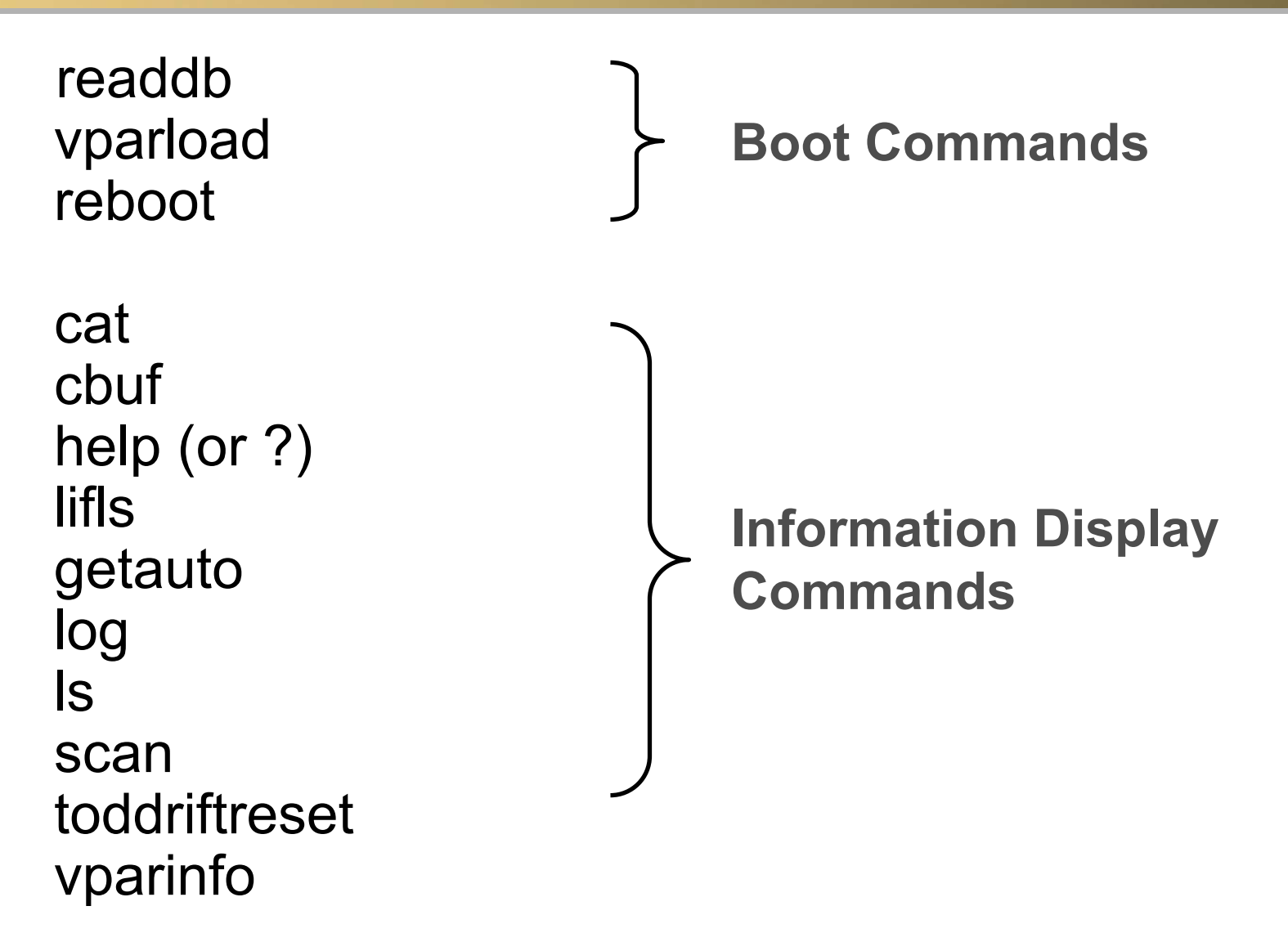

### vPars Manager GUI vparmgr

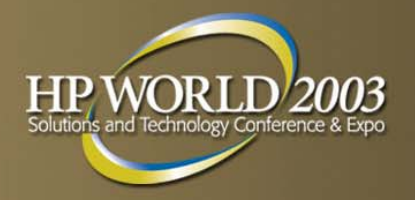

| X Create Virtual Partition: Virtual Partition Summary (rtcmatt1A)                                                                                                    |      |
|----------------------------------------------------------------------------------------------------|------|
| General CPUs/Memory I/O Resources                                                                                                    |      |
| Summary of the Virtual Partition to be Created                                                                                                    |      |
| Use the tabs in this window to see a summary of the virtual partition<br>to be created. Press the [Back] button to make changes on previous pag                                                                                  | ges. |
| Virtual Partition Name: vpar2<br>Allow dynamic resource migration: Yes<br>Number of CPUs: 1<br>Number of I/O Resources: 1<br>Amount of Memory: 512 MB<br>Kernel Path: /stand/vmunix<br>Autoboot Attribute: Auto<br>Boot Options: |      |
| Show command details                                                                                                    |      |
|                                                                                                    |      |
|                                                                                                    |      |
|                                                                                                    |      |
|                                                                                                    |      |
|                                                                                                    |      |
| K Back Next > Cancel Hell                                                                                                    | lp   |

HP World 2003 Solutions and Technology Conference & Expo

## nPartition Manager GUI parmgr

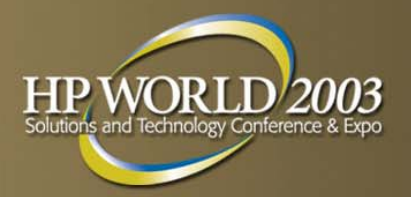

| X Partition Manager (rtcmatt1A - par0)                                      |                                |                             |                         |                                              |                           |          |  |
|-----------------------------------------------------------------------------|--------------------------------|-----------------------------|-------------------------|----------------------------------------------|---------------------------|----------|--|
| File View Options Go Complex Part                                           | ition Cell I/O Details         | Analysis Help               |                         |                                              |                           |          |  |
|                                                                             |                                |                             |                         |                                              |                           |          |  |
| Complex Name: Last Complex Scan (except I/O): Fri Jul 25 10:54:03 2003¥     |                                |                             |                         |                                              |                           |          |  |
| 🖃 😑 MyComplex                                                               | 'MyComplex->rtcmat1a (par0     | 01:                         |                         |                                              |                           |          |  |
| 🖻 🔡 rtematla (par0)<br>É 呵 cab0, bay0, chassis0                             | Hardware<br>Location           | Actual CPU<br>Usage Sta     | U Memory<br>atus Status | Connected To                                 | Core Empty<br>I/O? Slots' | 1/0<br>? |  |
|                                                                             | 💋 cab0, cell0<br>💋 cab0, cell1 | active ok<br>active core ok | ok<br>ok                | cab0, bay0, chassis0<br>cab0, bay0, chassis1 | yes -<br>yes -            |          |  |
|                                                                             | cab0, bay0, chassis0           | active -                    | -                       | cab0, cell0                                  | yes yes                   |          |  |
| 1/0/0/3/0<br>1/0/0/3/1<br>Available Resources<br>Empty Cell/IOChassis Slots | my cabv, bayv, chassisi        | active -                    | -                       | cabv, celli                                  | yes yes                   |          |  |
|                                                                             |                                |                             |                         |                                              |                           | $\geq$   |  |
|                                                                             |                                |                             |                         | 4 objects                                    | No select                 | ion      |  |

### vPars Labs –rp7410 Block Diagram

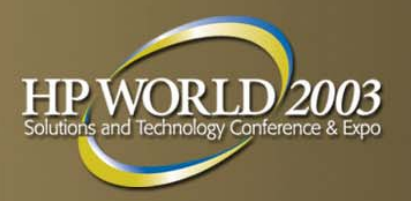

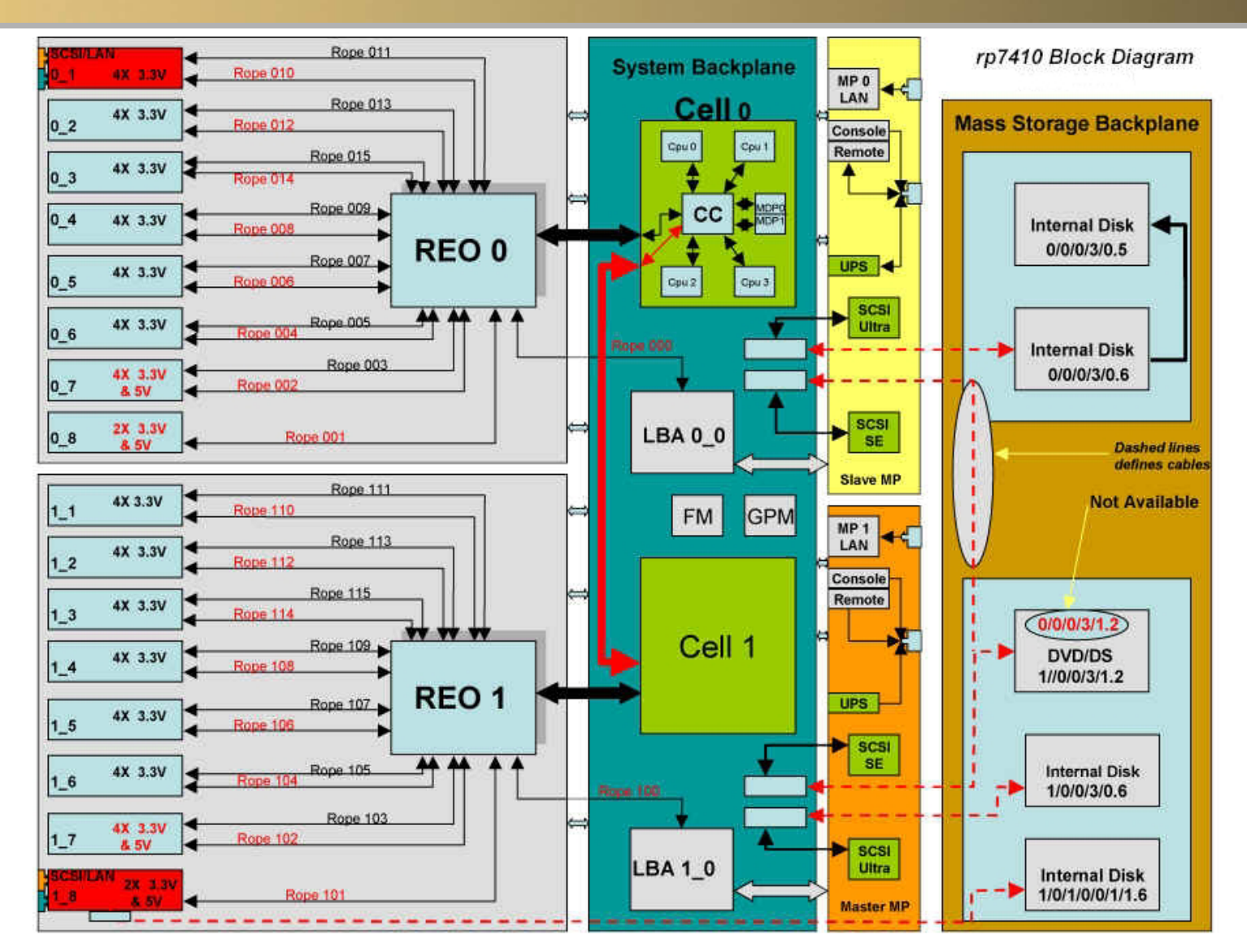

HP World 2003 Solutions and Technology Conference & Expo

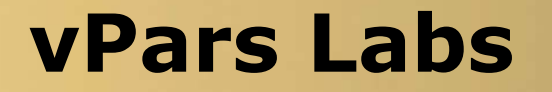

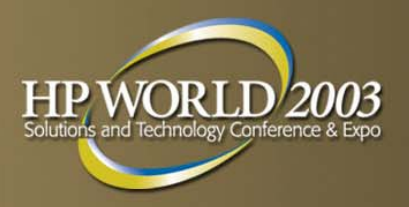

#### Partition Planning

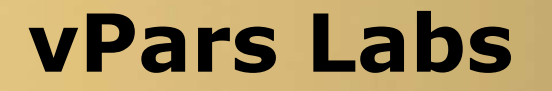

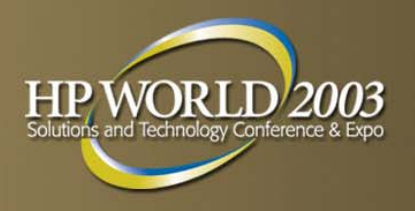

#### Lab 1 – Creating and Booting the First vPar

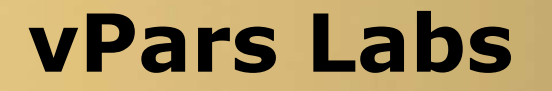

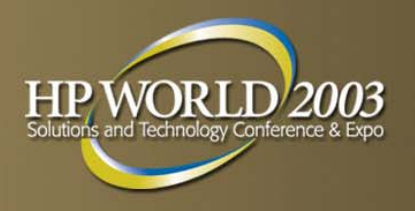

#### Lab 1 – Creating and Booting the First vPar

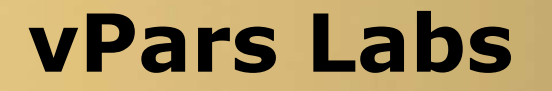

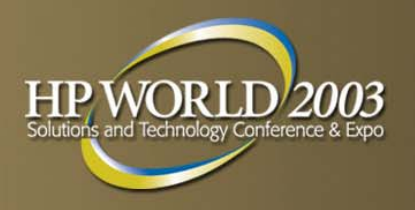

#### Lab 2 – Creating and Booting a Second vPar

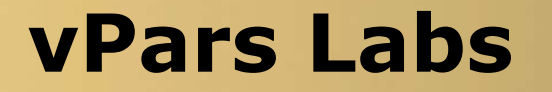

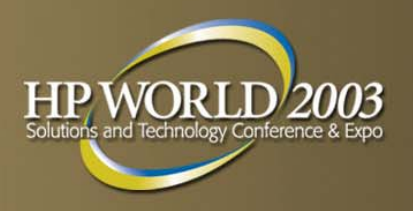

#### Lab 3 – Dynamic CPU Migration

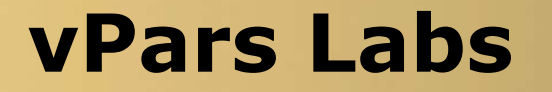

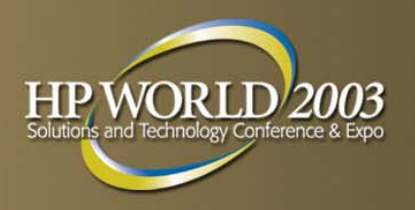

#### Lab 4 – Using the vPar GUI (optional)

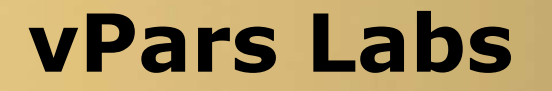

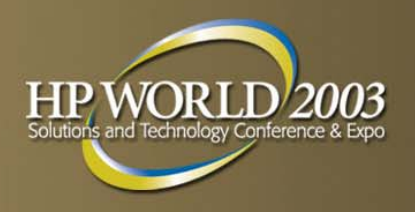

#### Lab 5 – vPars Booting (optional)

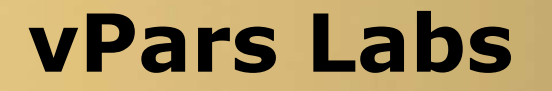

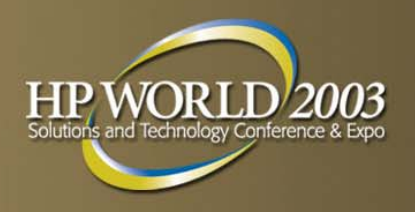

#### Lab 5 – vPars Booting (optional)

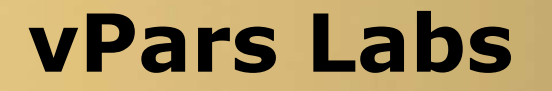

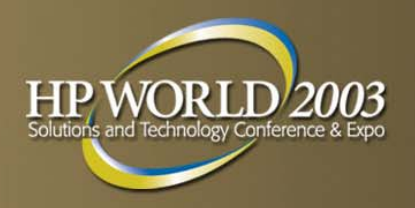

#### Lab 6 – nPartition Reconfiguration (optional)

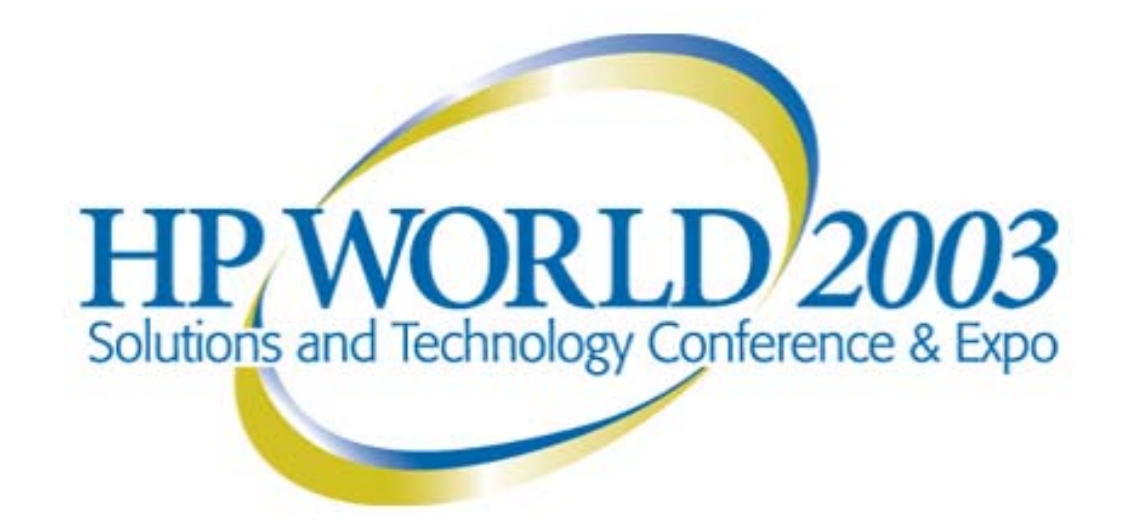

#### Interex, Encompass and HP bring you a powerful new HP World.

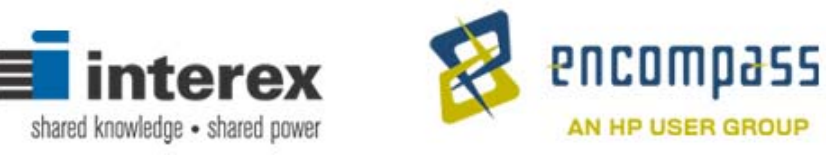

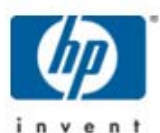